# Инструкция по установке, настройке, запуску выполнения, остановке выполнения, удалению ПИ в средах: Astra Linux 1.7.0, Astra Linux 1.7.2

Версия документа: 1-311022

Версия программного обеспечения: 4.8

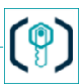

# СОДЕРЖАНИЕ

| 1. ВВЕДЕНИЕ                                                    | 4  |
|----------------------------------------------------------------|----|
| 1.1 Общие положения                                            | 4  |
| 1.2 Соглашения и обозначения                                   | 4  |
| 2. ОБЩИЕ СВЕДЕНИЯ                                              | 5  |
| 2.1 Основные сведения                                          | 5  |
| 2.2 Служба технической поддержки                               | 5  |
| 2.3 Назначение ПИ                                              | 5  |
| 3. ПРОЦЕДУРА УСТАНОВКИ ПИ В СРЕДЫ                              | 6  |
| 3.1 Добавление ключей и включение режима ЗПС                   | 6  |
| 3.2 Установка пререквизитов                                    | 6  |
| 3.2.1 Установка и настройка PostgreSql из базового репозитория | 6  |
| 3.2.2Установка RabbitMQ из базового репозитория                | 7  |
| 3.2.3Установка Tomcat                                          | 7  |
| 3.3 Установка VoiceKey.PLATFORM                                | 8  |
| 3.3.1 Настройка репозитория                                    | 8  |
| 3.3.2Создание объектов БД                                      | 8  |
| 3.3.3Установка компонентов VoiceKey.PLATFORM                   | 8  |
| 4. ПРОЦЕДУРА НАСТРОЙКИ ПИ В СРЕДАХ                             | 10 |
| 4.1 Настройка VoiceKey.PLATFORM                                | 10 |
| 4.2 Установка и настройка приложений                           |    |
| 5. ПРОЦЕДУРА ЗАПУСКА ВЫПОЛНЕНИЯ ПИ В СРЕДАХ                    | 12 |
| 6. ПРОЦЕДУРА ОСТАНОВКИ ВЫПОЛНЕНИЯ ПИ В СРЕДАХ                  | 13 |
| 7. ПРОЦЕДУРА УДАЛЕНИЯ ПИ В СРЕДАХ                              | 14 |
| 8. ПЕРЕЧЕНЬ ИСПОЛЬЗОВАННЫХ СОКРАЩЕНИЙ                          | 15 |

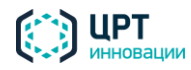

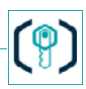

# 1. ВВЕДЕНИЕ

## 1.1 Общие положения

В документе приводится описание процессов по установке, настройке, запуске, остановке и удалению ПО VoiceKey.PLATFORM 4.8 в средах ОС Astra Linux 1.7.0, Astra Linux 1.7.2.

Настоящая инструкция не заменяет учебную, справочную литературу и руководства от производителей операционной системы и общего программного обеспечения.

## 1.2 Соглашения и обозначения

| Формат текста                  | Описание                                                                                                    |
|--------------------------------|----------------------------------------------------------------------------------------------------|
| Обычный                        | Основной текст документа                                                                                                    |
| Полужирный                     | Наименования компаний, программ и программных компонентов, а также наименования элементов интерфейса (заголовки, кнопки и т.п.)                                                                                                    |
| Полужирный курсив              | Имена файлов и пути доступа к ним                                                                                                    |
| Моноширинный                   | Параметры конфигурации, параметры API, тексты примеров API                                                                                                    |
| Подчёркнутый синий             | Внешние ссылки и ссылки на разделы документа                                                                                                    |
| Элемент > Вложенный<br>элемент | Выбор пункта меню. Например, текст <b>Файл &gt; Выход</b> означает: выбрать меню<br>Файл, а затем — команду <b>Выход</b> из меню <b>Файл</b>                                                                                        |
| <метка>                        | Фрагмент текста, который должен быть заменён реальным значением.<br>Например, в записи <i>D:\<dirname>\file.txt</dirname></i> текст <i><dirname></dirname></i> используется<br>для обозначения названия каталога в файловой системе |

В документе приняты следующие типографские соглашения:

Обязательные действия, невыполнение которых может привести к ошибке.

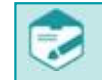

Примечания, рекомендации и прочие сведения.

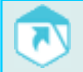

Ссылки на другие документы.

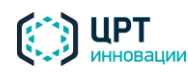

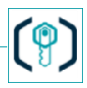

# 2. ОБЩИЕ СВЕДЕНИЯ

## 2.1 Основные сведения

Наименование: Программный

комплекс мультимодальной биометрической аутентификации

#### VoiceKey.PLATFORM

Условное наименование: STC-S9726.03

Обозначение: НЦДА.00745-01

Изготовитель: Общество с ограниченной ответственностью «ЦРТ-инновации»

Адрес: 194044, Санкт-Петербург, вн. тер. г. муниципальный округ Сапсониевское, ул. Гельсингфорсская, д. 3, к. 11 литера Д, помещ. 195

Телефон: +7 (812) 325-88-48

Факс: +7 (812) 327-92-97

### 2.2 Служба технической поддержки

Адрес службы сервисного обслуживания и технической поддержки в

интернете: Электронная почта: info@speechpro.com

Адрес в сети Интернет: <u>http://www.speechpro.ru/support</u>

При обращении в службу технической поддержки необходимо представить следующую информацию:

- названия и версии используемых операционных систем и общего программного обеспечения;
- наименование и версию специального программного обеспечения;
- файлы протоколов (log-файлы);
- чёткое описание возникшей проблемы.

### 2.3 Назначение ПИ

Программный комплекс VoiceKey.PLATFORM (далее VoiceKey.PLATFORM) — программный продукт, который служит основой для построения решений биометрической аутентификации клиентов при удалённом обслуживании.

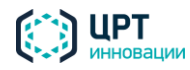

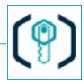

# 3. ПРОЦЕДУРА УСТАНОВКИ ПИ В СРЕДЫ

### 3.1 Добавление ключей и включение режима ЗПС

В связи с некорректной работой библиотеки вендора от Sentinel в режиме ЗПС, нет

возможности использовать программные ключи защиты. Таким образом, для корректной работы ПИ должны быть доступны сетевые ключи.

Процедура добавления сетевых ключей и включений режима ЗПС

1. Скопируйте публичный ключ в директорию /etc/digsig/keys/:

\$ sudo cp /media/cdrom/OOO\_UPT\_NHHOBAUMA\_pub.key /etc/digsig/keys/

2. Включите режим ЗПС:

vi /etc/digsig/digsig\_initramfs.conf

DIGSIG\_ELF\_MODE=1 DIGSIG\_XATTR\_MODE=0 DIGSIG\_IGNORE\_XATTR\_KEYS=0 DIGSIG\_IGNORE\_GOST2001=0

\$ sudo update-initramfs -u -k all \$ sudo reboot 3. При необходимости, проверьте подпись файлов *elf*, например, для *jsvc*: \$ bsign -w /home/admin123/jsvc version: 1 id: bsign v1.0 hash: {GOST R34.11-2012} 799db7f4f65f214b784dba2b473a67ac7567be5e486a263d905e578a06c590c3 signature size: 119 signature: 88 75 04 00 23 0c 00 1d 16 21 04 dc 32 c4 bf 33 b3 1b 29 aa 44 e8 bd 6a 79 c4 8b 42 6b e0 93 05 02 63 3d 7d 58 00 0a 09 10 6a 79 c4 8b 42 6b e0 93 20 6a 00 ff 71 92 0c c9 92 ab c4 d4 bd 04 55 56 c5 a0 f1 05 ea 34 f4 b5 45 71 af 4e 29 3e 44 0d b5 eb 47 fb 00 ff 6b 98 65 ef 83 1e 39 5d 1c 31 e9 06 f2 0c 72 9a 4d ea 34 1e ff 2d 1f 0e d0 19 f8 28 aa e5 53 de signer: 6A79C48B426BE093 timestamp: 05 Oct 2022 15:49:28 (1664974168) bsign: good hash found in '/home/admin123/jsvc' bsign: no xattr hash found in '/home/admin123/jsvc'

### 3.2 Установка пререквизитов

Для начала выполните установку пререквизитов: PostgreSQL, RabbitMQ и Tomcat.

### 3.2.1 Установка и настройка PostgreSql из базового репозитория

Для установки и настройки **PostgreSql** выполните:

```
$ sudo apt install postgresql
$ sudo service postgresql start
Создайте пользователя и базу данных. Внутри ЕД создайте схему для работы системы (эти настройки
впоследствии необходимо будет внести в конфигурацию для подключения VoiceKey.PLATFORM к ЕД).
$ sudo su - postgres
$ createuser -P clientgeneral
$ createdb -O clientgeneral vkplatform
$ psql -d vkplatform
psql (11.10 (Debian 11.10-astra.se5))
```

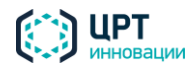

Введите "help", чтобы получить справку:

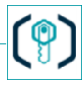

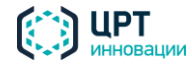

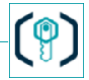

vkplatform=# CREATE SCHEMA AUTHORIZATION clientgeneral; CREATE SCHEMA

Для корректной работы необходимо выдать пользователю postgres права на чтение базы мандатного

доступа:

8

| \$ suc | do usermo | od - | -a - | -G sha | dow  | pos | stgres            |
|--------|-----------|------|------|--------|------|-----|-------------------|
| sudo   | setfacl   | -d   | -m   | u:pos  | tgre | s:r | /etc/parsec/macdb |
| sudo   | setfacl   | -R   | -m   | u:pos  | tgre | s:r | /etc/parsec/macdb |
| sudo   | setfacl   | -m   | u:p  | postgr | es:r | x / | etc/parsec/macdb  |
| sudo   | setfacl   | -d   | -m   | u:pos  | tgre | s:r | /etc/parsec/capdb |
| sudo   | setfacl   | -R   | -m   | u:pos  | tgre | s:r | /etc/parsec/capdb |
| sudo   | setfacl   | -m   | u:p  | postgr | es:r | x / | etc/parsec/capdb  |
| И ини  | ициализир | ова  | ать  | нулям  | и по | льз | ователя:          |
| sudo   | useradd   | cli  | lent | gener  | al   |     |                   |
| sudo   | usermac   | -z   | cli  | lentge | nera | 1   |                   |

В файле конфигурации postgresql.conf отключите два параметра: ac ignore socket maclabel и

#### enable\_bitmapscan.

Здесь же, из соображений безопасности, настройте порт и адрес подключения или настройки

производительности в зависимости от нагрузки.

sudo vi /etc/postgresql/11/main/postgresql.conf

```
ac_ignore_socket_maclabel = false
...
enable_bitmapscan = off
```

Также, если инстанс не используется другими системами, рекомендуется ограничить подключение,

например:

```
$ sudo vi /etc/postgresql/11/main/pg_hba.conf

# IPv4 local connections:

host vkplatform clientgeneral 0.0.0.0/0 md5

3.2.2 Установка RabbitMQ из базового репозитория

Для установки RabbitMQ выполните:

$ sudo apt install rabbitmg-server

$ sudo apt install rabbitmg-server

$ sudo service rabbitmg-server start

Удалите гостевого пользователя.

Создайте пользователя и виртуальный хост (эти параметры затем вносятся в конфигурацию
```

```
$ sudo rabbitmqctl delete_user guest
$ sudo rabbitmqctl add_user ClientGeneral passwd
$ sudo rabbitmqctl set_user_tags ClientGeneral administrator
$ sudo rabbitmqctl add_vhost BiometryAPI
$ sudo rabbitmqctl set_permissions -p BiometryAPI ClientGeneral ".*" ".*" ".*"
```

системы):

#### 3.2.3 Установка Tomcat

В репозитории Astra Linux есть Tomcat 9. Для его корректной работы требуется дополнительно установить пакет java8 (ссылка на инструкцию: https://wiki.astralinux.ru/pages/viewpage.action?

```
$ sudo apt install tomcat9
$ sudo apt install zulu-8
```

pageId=71832621):

и указать путь в конфигурации tomcat

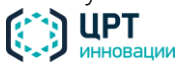

sudo vi /etc/default/tomcat9

9

JAVA\_HOME=/usr/lib/jvm/zulu-8-amd64

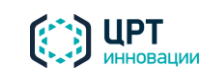

1(

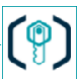

Логи приложений пишутся в Catalina.home (/usr/share/tomcat9). Чтобы они корректно создавались,

sudo ln -s /var/log/tomcat9 /usr/share/tomcat9/logs

создайте ссылку на стандартную директорию с логами:

### 3.3 Установка VoiceKey.PLATFORM

Адреса для скачивания пререквизитов и компонентов VoiceKey.PLATFORM: Платформа:

http://ftp.speechpro.com/pu\_sda/Distrib/VoiceKey/4.8/ASTRA/1.7/VkBuild.tar http://ftp.speechpro.com/pu\_sda/Distrib/VoiceKey/4.8/ASTRA/1.7/VkBuild.txt Пререквизиты к платформе, SDK:

http://ftp.speechpro.com/pu\_sda/Distrib/VoiceKey/4.8/ASTRA/1.7/VkPrereq.tar

http://ftp.speechpro.com/pu\_sda/Distrib/VoiceKey/4.8/ASTRA/1.7/VkPrereq.txt

#### 3.3.1 Настройка репозитория

Для начала необходимо создать репозитории. Если репозитории развёрнуты на веб-сервере, то в

настройках необходимо указать следующее:

#### /etc/apt/sources.list

```
#vkprereq repo
deb [arch=amd64 trusted=yes] http://<адрес веб-сервера>:8084/VkPrereqPackage/astra/vkprereq/ /
```

#VK Platform Build REPO deb [arch=amd64 trusted=yes] http://<адрес вебсервера>:8084/RELEASE/4.8/release/VkPlatformPackage/astra /

и обновить информацию:

# sudo apt update

#### 3.3.2 Создание объектов БД

Все необходимые объекты БД создаются с помощью скриптов liquibase (ссылка на официальный

```
liquibase --headless true update --url="jdbc:postgresql://<адрес сервера бд>:5432/vkplatform" --
username="clientgeneral" --password="<пароль>" --liquibase-schema-name="clientgeneral" --
changeLogFile=changeLog.xml
```

сайт: https://www.liquibase.org/):

#### 3.3.3 Установка компонентов VoiceKey.PLATFORM

С помощью менеджера **apt** установите компоненты **VoiceKey.PLATFORM**:

```
# sudo apt install vk-configuratorcomponent
# sudo apt install vk-monitoringcomponent vk-routercomponent vk-securitycomponent vk-
chroniclercomponent vk-databasecomponent vk-licensingcomponent vk-mediahubcomponentvk-
voicegridprocessor
```

```
Система использует ключи защиты от Sentinel. По умолчанию, удалённый доступ к веб-странице настроек недоступен. Для включения удалённого доступа к этой странице добавьте конфигурационный файл:
```

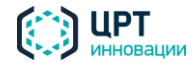

sudo vi /etc/hasplm/hasplm.ini

[SERVER] accremote = 1

11

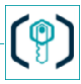

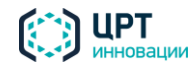

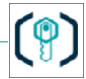

В интерфейсе пропишите настройки подключения к сетевому ключу:

| gemalto <sup>×</sup>                                        |                                                                         |                                   |                                                       |                     | Sentinel Adm        | in Control Cente |
|-------------------------------------------------------------|-------------------------------------------------------------------------|-----------------------------------|-------------------------------------------------------|---------------------|---------------------|------------------|
| Options                                                     | Configuration for Sentinel License Mana                                 | ger on 7ebd5127f8f9               |                                                       |                     |                     |                  |
| Sentinel Keys                                               | Basic Settings Users                                                    | Access to Remote License Managers | Access from Remote Clients                            | Client Identities   | Detachable Licenses | Network          |
| Products<br>Features<br>Sessions                            | Allow Access to Remote Licenses<br>Broadcast Search for Remote Licenses | ✓ You                             | may experience a delay of a few minutes before your c | hanges take effect. |                     |                  |
| Update/Attach                                               | Aggressive Search for Remote Licenses                                   |                                   |                                                       |                     |                     |                  |
| Access Log<br>Configuration<br>Diagnostics<br>Help<br>About | Remote License Search Parameters                                        | petrash-ub                        |                                                       |                     |                     |                  |
|                                                             |                                                                         | Submit Car                        | cel Set Defaults                                      |                     |                     |                  |

После чего в разделе Features появятся данные о доступных лицензиях.

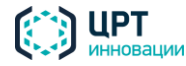

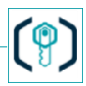

# 4. ПРОЦЕДУРА НАСТРОЙКИ ПИ В СРЕДАХ

## 4.1 Настройка VoiceKey.PLATFORM

Для настройки системы используется компонент конфигурации Configurator Component.

1. Запустите Configurator Component:

# sudo systemctl 63 VK\_ConfiguratorComponent

- 2. Перейдите в веб-интерфейс компонента конфигурации: http://<адрес cepвepa>:8082/configurator.
- 3. Укажите:

10

- строку подключения к БД,
- подключение к RabbitMq,
- подключение к менеджеру лицензий Licensing Component (является компонентов в составе VoiceKey.PLATFORM).
- 4. При необходимости выполните настройку других параметров.

| Q, Покса кланочинта Глобальные настройки<br>в врам вотрой                                                                                                    |                                                                                                    |                                                                   |     | Сохранить изменения                                                                                                    |
|----------------------------------------------------------------------------------------------------|----------------------------------------------------------------------------------------------------|-------------------------------------------------------------------|-----|----------------------------------------------------------------------------------------------------|
| Copensel<br>Coopensel<br>Coopensel<br>C | <ul> <li>✓ databases :::::::::::::::::::::::::::::::::::</li></ul>                                  | clientgeneral<br>database_1<br>jdbc:postgreschipostgres-host.5432 | *** | Auto<br>india<br>india<br>ind |
| <ul> <li>database</li> <li>ebs_adapter</li> <li>ebs_liveness</li> </ul>                                                                                                    | <ul> <li>engine_provider</li> <li>licensing</li> <li>load_balancing</li> <li>maintenance</li> </ul> |                                                                   |     | tia, interpret                                                                                                    |
| ebs_processor                                                                                                    | message_queue > credentials                                                                         |                                                                   |     |                                                                                                    |
| <pre>+ event_detector</pre>                                                                                                    | > dispatch_pool<br>~ endpoint = @                                                                   |                                                                   |     |                                                                                                    |
| <ul> <li>face_stc</li> <li>faceaccessapplication</li> </ul>                                                                                                    | * host<br>port                                                                                      | mg-host<br>5672                                                   | -   | 0                                                                                                    |

OCTAЛЬНЫЕ КОМПОНЕНТЫ ТАКЖЕ ЗАПУСКАЮТСЯ С ПОМОЩЬЮ КОМАНДЫ systemctl. НАПРИМЕР: # sudo systemctl start VK\_RouterComponent VK\_MonitoringComponent VK\_SecurityComponent VK\_DatabaseComponent VK\_LicensingComponent VK\_MediaHubComponent VK\_VoiceGridProcessor VK\_ChroniclerComponent

У каждого компонента есть базовый файл настроек *application.json*, в котором указан хост и порт для подключения к компоненту конфигурации. Необходимо вместо значения по умолчанию **conf- host** указать корректный адрес сервера, на котором установлен данный компонент.

## 4.2 Установка и настройка приложений

Приложения разворачиваются как веб-сервисы.

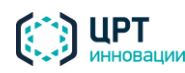

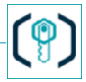

Скопируйте *war* в директорию *<TOMCAT\_DIRECTOY>/webapps* (/var/lib/tomcat9/webapps):

# sudo cp /tmp/wars/vksession-4.8.36-release.war /var/lib/tomcat9/webapps/vksession.war

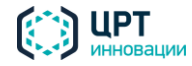

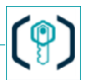

Поскольку **Tomcat** не может создать конфигурационный файл и запустить контейнер, создайте конфигурационный файл, указав хост, на котором установлен компонент конфигурации:

#### /etc/tomcat9/vksession-config.json

```
{
    "configurator_endpoint": {
        "host": "conf-host",
        "port": "5566"
    }
}
```

11

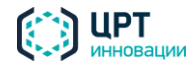

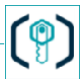

## 5. ПРОЦЕДУРА ЗАПУСКА ВЫПОЛНЕНИЯ ПИ В СРЕДАХ

После изменения конфигурации запустите компоненты VoiceKey.PLATFORM в следующем порядке:

- 1. Configurator Component;
- 2. Router Component;
- 3. Security Component.

Запустите остальные

компоненты:

12

```
systemctl start {component_name}
# Пример systemctl start VK_ConfiguratorComponent
```

Для запуска всех компонентов в правильном порядке с небольшой задержкой возможно использовать

скрипт, например:

```
#!/bin/sh
echo "Starting VK_ConfiguratorComponent"
systemctl start VK_ConfiguratorComponent
sleep 20
echo "Starting VK_RouterComponent"
systemctl start VK_RouterComponent
sleep 20
echo "Starting VK_SecurityComponent"
systemctl start VK_SecurityComponent
sleep 20
for n in $(ls /opt/ | grep VK| grep -v -E '(Configurator)|(Router)|(Security)'); do systemctl start
$n;
echo "Starting $n"
done
```

Запустите Tomcat с помощью команды:

systemctl start tomcat

Для проверки состояния компонента можно использовать команду вида: systemctl status <название\_компонента>

Например:

systemctl status VK\_ConfiguratorComponent

Если компонент запущен, в ответ будет получено: "Active: active (running)".

Для проверки состояния всех компонентов возможно использовать

скрипт. Например, скрипт vkcomponents.sh:

#!/bin/sh

for n in (ls / opt / | grep VK); do systemctl 1 n; done

После создания скрипта необходимо сделать его исполняемым: chmod +x vkcomponents.sh

Затем выполнить: sh vkcomponents.sh status

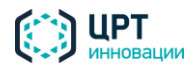

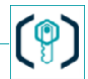

## 6. ПРОЦЕДУРА ОСТАНОВКИ ВЫПОЛНЕНИЯ ПИ В СРЕДАХ

Возможна остановка сразу всех компонентов VoiceKey.PLATFORM, а также остановка

компонентов по отдельности.

13

Для остановки всех компонентов выполните команду: sh vkcomponents.sh stop

Для остановки одного компонента выполните команду: systemctl stop <название\_компонента>

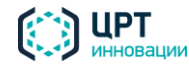

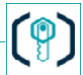

## 7. ПРОЦЕДУРА УДАЛЕНИЯ ПИ В СРЕДАХ

Для удаления системы достаточно удалить с помощью менеджера apt все установленные ранее

пакеты, а затем при необходимости удалить оставшиеся конфигурационные файлы и логи.

#### Чтобы удалить ПИ в Средах, используйте команду:

```
$ sudo apt autoremove --purge vk-configuratorcomponent vk-monitoringcomponent vk-routercomponent
vk-securitycomponent vk-chroniclercomponent vk-databasecomponent vk-licensingcomponent vk-
mediahubcomponent vk-voicegridprocessor postgresql-11 postgresql-common postgresql-client-common
postgresql-client-11 rabbitmq-server tomcat9 openjdk-8-jre-headless zulu-8 ffmpeg
$ sudo rm -
rf (opt(VK t (war/backlm (var/lib/temat0 (ote/temat0 (var/charge(temat0 (var/lib/temat0))))))
```

rf /opt/VK\_\* /var/hasplm /etc/hasplm /var/lib/tomcat9 /etc/tomcat9 /usr/share/tomcat9 /var/lib/post
gresql /etc/postgresql\* /var/log/postgresql /var/log/VoiceKey
\$ sudo reboot

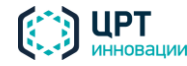

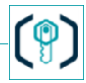

# 8. ПЕРЕЧЕНЬ ИСПОЛЬЗОВАННЫХ СОКРАЩЕНИЙ

| Astra Linux 1.7.0 | Операционная система специального назначения «Astra Linux<br>Special Edition» РУСБ.10015-01 (очередное обновление 1.7).                                                                                                    |
|-------------------|----------------------------------------------------------------------------------------------------|
| Astra Linux 1.7.2 | Операционная система специального назначения «Astra Linux<br>Special Edition» РУСБ.10015-01 (очередное обновление 1.7) с<br>установленным кумулятивным оперативным обновлением<br>безопасности «БЮЛЛЕТЕНЬ № 2022-0819SE17 (оперативное<br>обновление 1.7.2)».                                                                                                    |
| БД                | База данных                                                                                                    |
| ЗПС               | Замкнутая программная среда                                                                                                    |
| OC                | Операционная система.                                                                                                    |
| ПИ                | Программное изделие «Программный комплекс<br>мультимодальной биометрической аутентификации<br><b>VoiceKey.PLATFORM</b> » версии 4.8.                                                                                                    |
| ПО                | Программное обеспечение.                                                                                                    |
| Среды             | Операционная система специального назначения «Astra Linux Special<br>Edition» РУСБ.10015-01 (очередное обновление 1.7), операционная<br>система специального назначения «Astra Linux Special Edition»<br>РУСБ.10015-01 (очередное обновление 1.7) с установленным<br>кумулятивным оперативным обновлением безопасности «БЮЛЛЕТЕНЬ<br>№ 2022-0819SE17 (оперативное обновление 1.7.2)». |

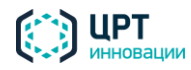